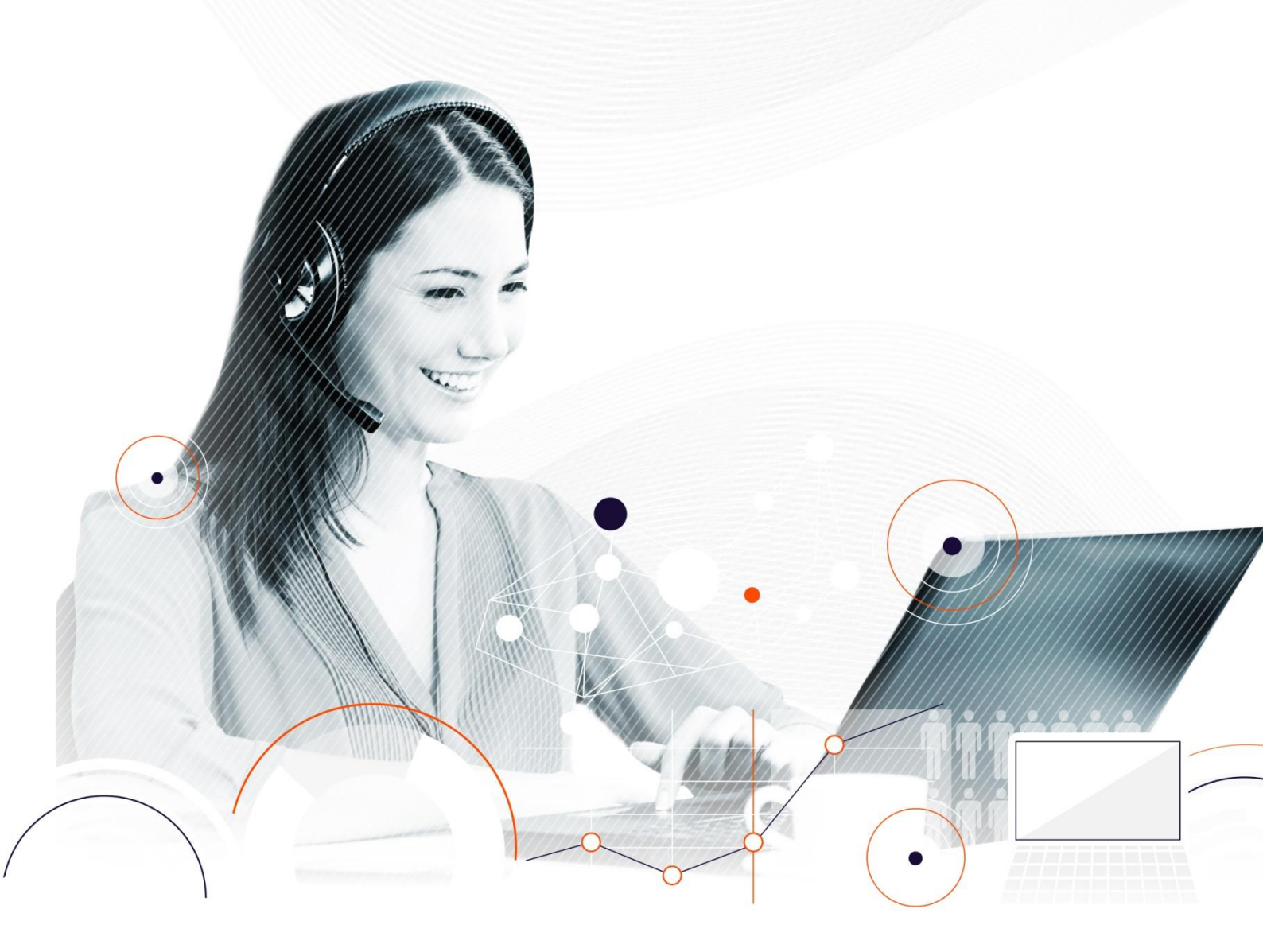

# Innovaphone PBX v12r2 and Kiamo

Yann LE MAUX

Pre-sales manager ylemaux@kiamo.fr **Pierre-France GAUTHIER** 

International Pre-Sales pfgauthier@kiamo.eu

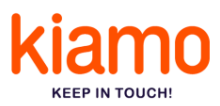

A major provider in the market of customer interaction management solutions for contact centres, Conecteo offers Kiamo, the native multi-channel software solution. Kiamo CAPTURES, PRIORITISES and DISTRIBUTES all multimedia flows depending on business rules, availability and employee skills.

Designed for all users, the solution stands out from the competition due to its rich functionality, ergonomic design and reliability. Kiamo responds to the problems of Customer Relations managers who need a unified customer strategy to improve their quality of service and relational performance.

**Non-contractual document**: this document describes the main features and uses of the Kiamo solution. Some of these features are not delivered in the basic version and require licenses. In case of doubt or if you are interested in one or more of these features, please ask your Kiamo partner whether they can be implemented with the licenses proposed.

Depending on the Kiamo version used, the screen shots in this document may be different from those of your interface.

The full documentation is available on mykiamo.fr.

#### Intellectual property rights

Use of this document is covered by French and international legislation on copyright and intellectual property. No part of this document may be reproduced, stored or transmitted for any purpose by any means whatsoever without the express written permission of Conecteo. Unless the licence agreement of Conecteo expressly stipulates otherwise, provision of this document does not give you any licence to these patents, trademarks, copyrights or other intellectual property rights.

Kiamo and Conecteo are registered trademarks of Conecteo.

© 2017 CONECTEO. ALL RIGHTS RESERVED. IDDN.FR.001.300028.008.S.P.2010.000.20100

### **TABLE OF CONTENTS**

| IN | ITIAL SITUATION AND OBJECTIVES | 4 |
|----|--------------------------------|---|
| 1  | INNOVAPHONE INSTALLATION       | 4 |
| 2  | PHONES CONFIGURATION           | 6 |
| 3  | INTERCONNECTION WITH KIAMO     | 7 |
| 4  | TESTS                          | 8 |

### **INITIAL SITUATION AND OBJECTIVES**

This document describes how you can use a Kiamo based on an Innovaphone PBX Solution. Here are the different steps followed to proceed to the tests.

- 1) Innovaphone installation & configuration
- 2) Phone registration
- 3) First test: Establishing a connection between the phones
- 4) Kiamo installation & configuration
- 5) Final tests: Establishing a call on Kiamo contact center well redirected to a connected agent.
- 6) Final tests: Recording a conversation between a customer and the connected agent.

For these tests we used two servers:

- 1 VMware which is hosting the Innovaphone (IP Address: 10.10.1.143)
- 1 HyperV hosting the Kiamo (IP Address 10.10.10.43)
- 2 IP Phones (IP Addresses 10.10.10.45 & 10.10.10.46)

#### **1 INNOVAPHONE INSTALLATION**

Innovaphone has been installed following the given indication. Once it has been installed you need to setup the routes and phone numbers.

You'll find below the PBX configuration:

| 10.10.                                                     | 1.143: innovaphone Virtual Appliance                                                                                                    |
|------------------------------------------------------------|----------------------------------------------------------------------------------------------------|
| ~                                                          | General Interfaces IP4 IP6 Services PBX Gateway Maintenance                                                                                                    |
|                                                            | Config Objects Registrations Calls SOAP myPBX Dyn-PBXs                                                                                                    |
| General<br>Security                                        | PBX Mode Master                                                                                                    |
| General<br>Security<br>Filter<br>myPBX<br>Import<br>Export | PBX Mode Master   System Name Kiamo.eu Use as Domain   PBX Name France DNS   Unknown Registrations Image: Vith PBX Pwd only Assume TLS   Reverse Proxy Addresses Assume TLS Assume TLS   Music On Hold URL Image: Vith PBX Pwd only Assume TLS   External Music On Hold Image: Vith PBX Pwd only Assume TLS   Music On Hold URL Image: Vith PBX Pwd only Assume TLS   Music On Hold URL Image: Vith PBX Pwd only Assume TLS   Music On Hold URL Image: Vith PBX Pwd only Assume TLS   Max Response Timeout 15 Image: Vith PBX Pwd only Image: Vith PBX Pwd only   Response Timeout 15 Image: Vith PBX Pwd only Image: Vith PBX Pwd only Image: Vith PBX Pwd only   Response Timeout 15 Image: Vith PBX Pwd only Image: Vith PBX Pwd only Image: Vith PBX Pwd only Image: Vith PBX Pwd only Image: Vith PBX Pwd only Image: Vith PBX Pwd only Image: Vith PBX Pwd only Image: Vith PBX Pwd only Image: Vith PBX Pwd only Image: Vith PBX Pwd only Image: Vith PBX Pwd only Image: Vith PBX Pwd only Image: Vith PBX Pwd only Image: Vith PBX Pwd only Ima |
|                                                            | Route Root-Node External Calls to For calls from local PBX only                                                                                                    |
|                                                            | Route PBX-Node External Calls to                                                                                                    |
|                                                            | Route Internal Calls to                                                                                                    |
|                                                            | Escape Dialtone from                                                                                                    |
|                                                            | Prefix for Intl/Ntl/Subscriber                                                                                                    |
|                                                            | Tones EUROPE-PBX 🗸                                                                                                    |
|                                                            | Log Calls                                                                                                    |

Then we configured the differents objects like operators to perform the calls.

| 🦗 G    | ieneral Interfaces | IP4 IP6   | Servi   | ces PB   | X Gate   | way M    | aintenance      |        |         |             |           |             |               |           |                |           |              |
|--------|--------------------|-----------|---------|----------|----------|----------|-----------------|--------|---------|-------------|-----------|-------------|---------------|-----------|----------------|-----------|--------------|
|        | Config Object      | s Registr | ations  | Calls    | SOAP     | myPBX    | Dyn-PBXs        |        |         |             |           |             |               |           |                |           |              |
| User   | new                | Long Nam  | ne Name | «No «HW  | ID «Nod  | e «PBX « | Filter « Groups | s «CF* | «Fork « | Config « Pl | none «Pro | file «Visib | ility «Rights | «Type « F | resence        | «Wakeup « |              |
|        | show               | France    | France  | *1       | root     | France   | e +             | +      |         |             |           |             |               | PBX       |                | +         |              |
|        | 511010             | Kolima    | kolima  | 9 koli   | ma root  | France   | e +             | +      |         |             |           |             |               | Gateway   |                | +         | 127.0.0.1*   |
| France | e                  | Luc       | Luc     | 3380 Luc | root     | France   | e +             | +      | +       | +           | +         | +           | +             |           | F              | +         | 10.10.10.46* |
|        |                    | Lucile    | Lucile  | 3370 Luc | ile root | France   | e +             | +      | +       | +           | +         | +           | +             |           | F. Contraction | +         | 10.10.10.45* |

By clicking on the first object you have a quick PBX configuration.

| General                   | Node Licenses |                 |    |          |
|---------------------------|---------------|-----------------|----|----------|
| Туре                      | PBX 🗸         |                 |    |          |
| Long Name                 | France        |                 |    |          |
| Name                      | France        | Number          | *1 | Critical |
| Parent Node               | root 🗸        | Hide from LDAP  |    |          |
| Parent PBX                | France V      |                 |    |          |
| Password                  |               | retype Password | 1  |          |
| Busy On                   | Call(s)       |                 |    |          |
| Reporting<br>Reverse Prox |               |                 |    |          |

Then you have to configure the Gateway

| General Gateway         |           |                   |                 |               |             |               |
|-------------------------|-----------|-------------------|-----------------|---------------|-------------|---------------|
| Туре                    | Gateway 🗸 |                   |                 |               |             |               |
| Description             |           |                   | Hi              | ide from LDAF |             |               |
| Long Name               | Kolima    | Display Name      |                 |               |             |               |
| Name                    | kolima    | Number            | 9               |               | Critical 🗌  |               |
| E-Mail                  | kolima 🗆; |                   |                 |               |             |               |
| Password                | •••••     | retype Password   | •••••           |               |             |               |
| Node                    | root 🗸    | Local             |                 |               |             |               |
| PBX                     | France 🗸  | Reject ext. Calls |                 |               |             |               |
| Max Calls               |           | Response Timeou   |                 |               |             |               |
| Hide Connected Endpoint |           |                   |                 |               |             |               |
| Reporting               |           |                   |                 |               |             |               |
| Voicemail               |           |                   |                 |               |             |               |
| Devices                 |           |                   |                 |               |             |               |
| Hardware Id             | Name      | PBX Pwd No IP     | Filter TLS only | y No Mobility | Config VOIF | Reverse Proxy |
| kolima                  |           |                   |                 |               |             |               |
|                         |           |                   |                 |               |             |               |

Here the registered phones are Luc & Lucile (pwd Luc & Lucile). To try the softphone application proposed by Innovaphone we added the "myPBX License" in the "License" tab.

| General          | User       | License | Apps         | DECT           |              |           |       |            |        |           |             |
|------------------|------------|---------|--------------|----------------|--------------|-----------|-------|------------|--------|-----------|-------------|
| Туре             | Use        | er      | $\checkmark$ |                |              |           |       |            |        |           |             |
| Description      | Luc        | :       |              |                |              | Hide fr   | om LD | AP 🗌       |        |           |             |
| Long Name        | Luc        | :       |              | Display Name   | Luc          |           |       |            |        |           |             |
| Name             | Luc        | :       |              | Number         | 3380         |           |       | Critical   | ]      |           |             |
| E-Mail           | Luc        | □;      |              |                |              |           |       |            |        |           |             |
| Password         | •••        |         |              | retype Passwor | rd •••••     |           |       |            |        |           |             |
| Node             | <b>roo</b> | t 🗸     |              | Local          |              |           |       |            |        |           |             |
| PBX              | Fra        | nce 🗸   |              |                |              |           |       |            |        |           |             |
| Send Number      |            |         |              | URL            |              |           |       |            |        |           |             |
| Group Indication | ons 🗸      | ]       |              |                |              |           |       |            |        |           |             |
| Config Templa    | ate 🗸      | ]       |              |                |              |           |       |            |        |           |             |
| - Devices        |            |         |              |                |              |           |       |            |        |           |             |
| Hardware Id      |            | Nam     | е            | PBX            | Pwd No IP Fi | lter  TLS | only  | o Mobility | Config | g VOIP∣Re | verse Proxy |
| Luc              |            | Des     | <-Phone      |                |              |           |       |            |        |           |             |
|                  |            |         |              |                |              |           |       |            |        |           |             |
|                  |            |         |              |                |              |           |       |            |        |           |             |

Finally, we have to set-up the gateway routes.

| 10.10.1.143:  | innovaphone Virtual                     | Appliance               |
|---------------|-----------------------------------------|-------------------------|
| 🦗 General     | Interfaces IP4 IP6 Services             | PBX Gateway Maintenance |
| Gene          | ral Interfaces SIP GK <mark>Ro</mark> t | utes CDR0 CDR1 Calls    |
|               | То                                      | Counter CGPN Maps       |
| GW1:to_from_K | olima 🖆 🖳 → GW2:to_from_PB              | 3X bi →                 |
|               |                                         |                         |

Once it's done we need to configure the phones and make sure that they are registered onto the IPVA.

#### **2 PHONES CONFIGURATION**

Through the web interface of the IP Phones, we configured the basic requirements corresponding to our wishes.

| Profile Name : Lucile     |                   |               |                |
|---------------------------|-------------------|---------------|----------------|
| Iocal Transfer to Voice M | ail               |               |                |
| Voice Mail PhoneNu        | umber:            |               |                |
| sc On                     |                   |               |                |
| Off                       |                   |               |                |
| Ring                      |                   |               |                |
| Primary SIP Server :      |                   |               |                |
| SIP Unregister            |                   |               |                |
| URI Type                  | SIP TEL SIF       | s             |                |
| SIP Transport             | ● UDP ○ TCP ○ TLS | Connect Reus  | se             |
| Service Domain:           | Kiamo.eu          |               |                |
| Registrar Server Address: | 10.10.1.143       | port : 5060   | (1025~49151)   |
| Proxy Server Address:     | 10.10.1.143       | port : 5060   | (1025~49151)   |
| SIP Local Port:           | 5060 (1025~49151) |               |                |
| TLS Local Port:           | 5061 (1025~49151) | 1             |                |
| Registration Timer:       | 3600 (60~200,000  | ))            |                |
| Register Frequency:       | 600 (1~3600 sec)  |               |                |
| Ring Tone                 | Default 🔻         |               |                |
| Backup SIP Server :       |                   |               |                |
| SIP Unregister            |                   |               |                |
| URI Type                  | ● SIP             | S             |                |
| SIP Transport             | UDP O TCP O TLS   | Connect Reus  | e              |
| Service Domain:           |                   |               |                |
| Registrar Server Address: |                   | port : 5060   | (1025~49151)   |
| Proxy Server Address:     |                   | port : 5060   | (1025~49151)   |
| SIP Local Port:           | 5060 (1025~49151) |               |                |
| TLS Local Port:           | 5061 (1025~49151) |               |                |
| Registration Timer:       | 3600 (60~200,000  | )             |                |
| Register Frequency:       | 600 (1~3600 sec)  |               |                |
| User Accounts :           |                   |               |                |
| Phone Number Phone        | Name Auth         | entication ID | Password       |
| 3370 LUCI                 | LE 337            | 0             | •••••          |
|                           |                   |               | Annha Connad I |

Once these configurations are saved and your phones restarted we will check that the phones are being registered onto the PBX.

| 10.10.1                               | .143            | : innov                                     | /ap                   | hor                                | ne V                                 | ′irtua              | l App                 | liance        |               |                                       |          |           |                                             |
|---------------------------------------|-----------------|---------------------------------------------|-----------------------|------------------------------------|--------------------------------------|---------------------|-----------------------|---------------|---------------|---------------------------------------|----------|-----------|---------------------------------------------|
| 🦗 G                                   | eneral          | Interfaces                                  | s I                   | P4                                 | IP6                                  | Services            | PBX                   | Gateway       | М             | laintenance                           |          |           |                                             |
|                                       | Cor             | nfig Obje                                   | cts                   | Reg                                | istratio                             | ons C               | alls S(               | DAP myP       | BX            | Dyn-PBXs                              |          |           |                                             |
|                                       |                 |                                             |                       |                                    |                                      |                     |                       |               |               |                                       |          |           |                                             |
| Address                               | L.              | ong Name N                                  | lame                  | No                                 | Device                               | Produc              | t                     |               | Firr          | mware                                 |          | Video Col | llab Uptime                                 |
| Address<br>127.0.0.1*                 | La<br>H323 K    | o <b>ng Name N</b> olima k                  | <b>lame</b><br>colima | e <mark>No</mark><br>a 9           | <mark>Device</mark><br>kolima        | e Produc<br>innovap | t<br>hone Virt        | ual Appliance | Firr<br>e 12r | <mark>mware</mark><br>2 sr16 [12.5443 | /1000/0] | Video Col | l <mark>lab Uptime</mark><br>0d 5h 53m 15   |
| Address<br>127.0.0.1*<br>10.10.10.46* | H323 K<br>SIP L | o <mark>ng Name I</mark><br>olima k<br>uc L | Name<br>colima        | • <mark>No</mark><br>• 9<br>• 3380 | <mark>Device</mark><br>kolima<br>Luc | e Productinnovap    | t<br>hone Virt<br>SON | ual Appliance | Fin<br>e 12r  | <mark>mware</mark><br>2 sr16 [12.5443 | /1000/0] | Video Col | llab Uptime<br>Od 5h 53m 15<br>Od 5h 52m 9s |

You can try to have a call between the two phones it should be working.

## **3 INTERCONNECTION WITH KIAMO**

To install Kiamo, you can follow the guide available here: <u>https://my.kiamo.fr/docs/DOC-1934</u>

Once it has been well installed you need to configure the interconnection between Kiamo and Innovaphone. To configure it out, you need to access the NG Media Server through a web browser: <u>https://10.10.10.43:5081/ngms/login.htm</u> (admin/admin)

Then you need to configure the Trunk which will be used:

| RUNKS TRUNK (SID)       |                      |   |
|-------------------------|----------------------|---|
| RUNK (SIP)              |                      |   |
| ONITORING Name          | trunk1               |   |
| IDIOPORT Enabled        | Enabled              | • |
| ENSE Operational Status | Enabled              | • |
| Remote Address          | 10.10.1.143          |   |
| Remote Domain           | 10.10.1.143          |   |
| Remote Authentica       | ation Name           |   |
| Remote Authentica       | ation Password       |   |
| Local Address           | 10.10.43             |   |
| Local Domain            | 10.10.43             |   |
| Local Default User      | r                    |   |
| Local Default Disp      | lay Name             |   |
| Local Address Me        | dia                  |   |
| Registrar Enabled       | Disabled             | • |
| Registrar Address       |                      |   |
| Registrar Expiratio     | n                    |   |
| Ping State              | Enabled              | • |
| Accept REFER            | Disabled             | - |
| Accept Replaces         | Disabled             | • |
| Transport               | UDP                  | • |
| Secured RTP (SR         | TP) Disabled         | • |
| Speech Synthesis        | (MRCPv2) Disabled    | • |
| Speech Recognition      | on (MRCPv2) Disabled | • |
| Routes                  |                      |   |

You will also need to configure the TelcoCSCS.ini.

Once it's finished you have to create users and services.

#### 4 TESTS

For our tests we used "9200" as a Default DNIS in the TelcoCSCS. Lucile is an agent and here phone number is 3370. Luc is a customer whose phone number is 3380.

Luc will call the 9200 and will be redirected to Lucile. To go further you can configure the voice recording.

If you have any other question about the configuration, please contact us at presales@kiamo.fr

We did the tests as well with Innovaphone Softphones as shown below.

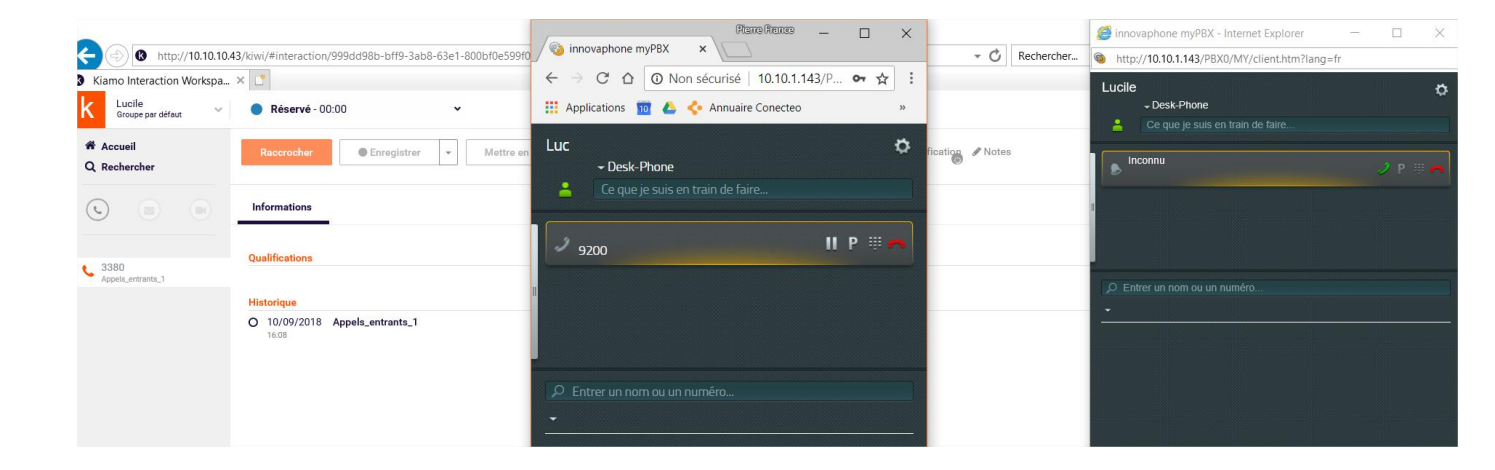

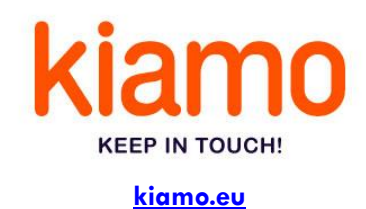

Mykiamo mykiamo.fr

Yann LE MAUX Pre-sales manager

ylemaux@kiamo.fr

#### **Pierre-France GAUTHIER**

International Pre-Sales pfgauthier@kiamo.eu